# Introduction to the Catalogue

www.catalogue.library.auckland.ac.nz

## Kia ora,

Welcome to the new look Library Catalogue. See our tips for getting started below. For more support see **Catalogue Help**, check out **Learning Essentials - Finding Information**, or enrol in a Libraries and Learning Services **workshop**.

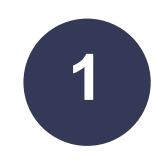

## **Start searching**

- 1. Enter your **search terms** into the **search box** to start searching. Results will open in the **Library Catalogue**.
- Click collection links to search Library Collections Databases Search for and connect to databases.
   Exams Search University of Auckland exam papers from
  - **Exams** Search University of Auckland exam papers from the last five years.
  - Manuscripts and Archives Search the archives.
  - **TV and Radio** Search and view Over 100,000 hours of Television and Radio.
  - **More** Connect to Worskshops, Subject guides, Interloans, Google Scholar or search Journals or Special Collections.

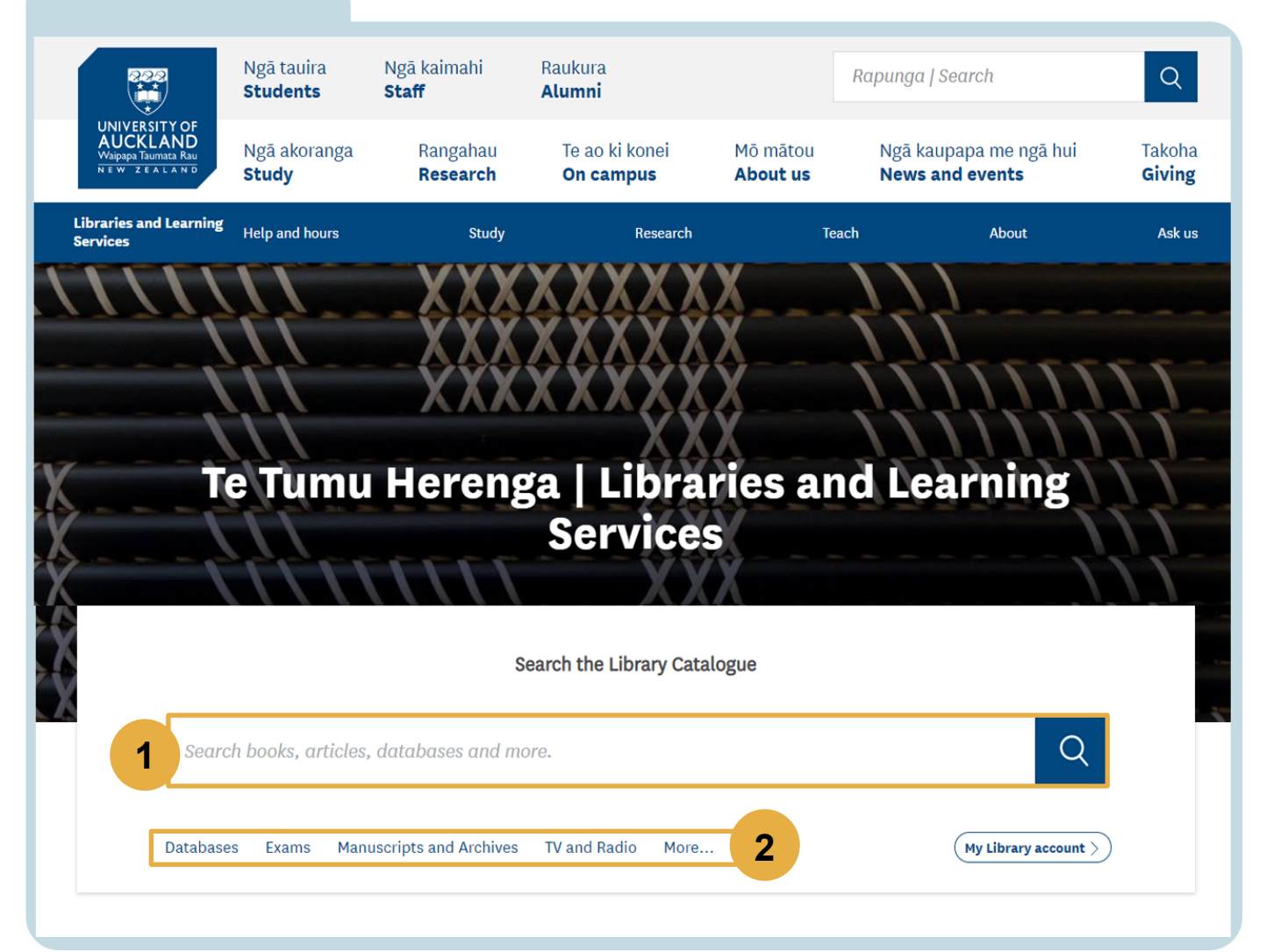

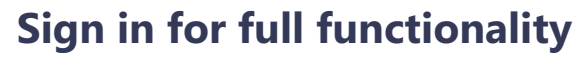

- Request items.
- View your personal information in My Library Account.
- Access all options relating to saving records and searches (section 6).

When signed in, click your name to see My Library Account or to sign out.

| UNIVERSITY OF<br>AUCKLAND<br>Wapped Taumate Ray<br>NEW 28 ALAND | Search all | Databases | Journals | Collection<br>discovery | Browse | Catalogue<br>help | ••• |                | Sign in | Menu 👻 |
|-----------------------------------------------------------------|------------|-----------|----------|-------------------------|--------|-------------------|-----|----------------|---------|--------|
| Search all                                                      |            |           |          |                         |        | Ŷ                 | م   | dvanced Search |         |        |

#### My Library Account

- Shows what you have on loan, any requests you have placed, fines or fees you may have, and messages or blocks from the library.
- You can renew items and pay your library fines here.

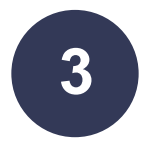

## What am I searching in the Catalogue?

· Library Catalogue searches for resources held in our library: books, journals, images, audio-visual content, maps, music scores and exam papers.

• Articles and more searches for resources from a vast number of journal publishers and databases.

• Search all searches for resources held in our library plus articles from a vast number of journals and databases.

#### **Keyword searching**

- Type keywords from book titles, authors, subjects or article titles.
- Select Library Catalogue, Articles and more, or Search All from the drop-down list.

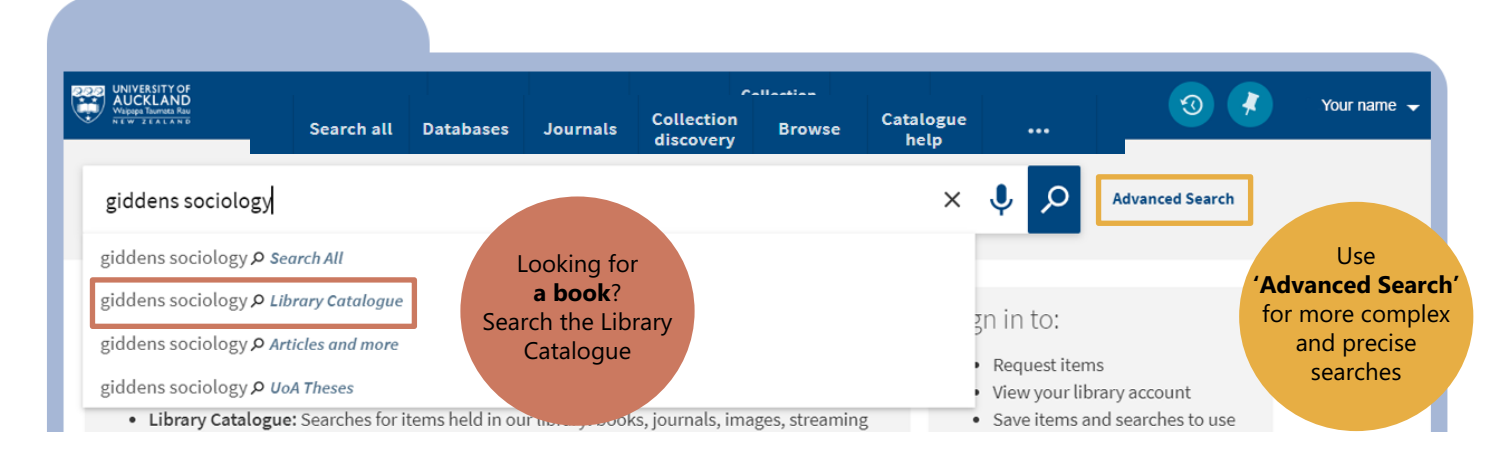

### Looking for a book or journal title

• Type the title in as a phrase using quotation marks.

|       | UNIVERSITY OF<br>AUCKLAND<br>Wappy Tanna Rai<br>NEW ZEALAND | Search all   | Databases  | Journals | Collection<br>discovery | Browse | Catalogue<br>help |   | 3               | Your name 👻   |
|-------|-------------------------------------------------------------|--------------|------------|----------|-------------------------|--------|-------------------|---|-----------------|---------------|
| 1     | "the diving bell and the                                    | e butterfly" |            |          |                         | X Sear | rch All 👻 🌷       | Q | Advanced Search |               |
| Te Tu | nu Herenga   Libraries                                      | and Learning | 9 Services |          |                         |        |                   |   |                 | November 2022 |

<sup>2</sup> 

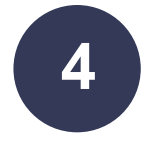

# **Viewing results**

- 1. **Refine your results** using filters to see what is available in different formats, locations and publication dates.
- 2. Lock a filter so it persists in your current session.
- 3. Use filters to **exclude items**.
- 4. Use the quick action links to email or pin (save) an item.
- 5. Click a title to view the full record and access the full range of action options.

| MUNUCRASITY OF<br>MULCH Laware Man<br>Multiple Laware Man<br>Multiple Lawar | Databases Jou                                                                                                    | urnals Collection<br>discovery                                                                                                    | Browse                                                                            | Catalogue<br>help                                                                        |                                                                       | 3                                                               |                   | Your name 🕤          |
|----------------------------------------------------------------------------------------------------|----------------------------------------------------------------------------------------------------|----------------------------------------------------------------------------------------------------|-----------------------------------------------------------------------------------|------------------------------------------------------------------------------------------|-----------------------------------------------------------------------|-----------------------------------------------------------------|-------------------|----------------------|
| bryder tuberculosis                                                                                                    |                                                                                                    |                                                                                                    | × /                                                                               | Search All 🔻                                                                             | م 🌵                                                                   | Advanced Search                                                 | 1                 |                      |
| Active filters Peer-reviewed Journals × Common Common Comm                                                                                                    | O selected                                                                                                    | PAGE 1 113 Results<br>ARTICLE<br>Pioneers in medicine a<br>Bryder, Linda<br>Cambridge, UK: Cambridge<br>PEER REVIEWED ∂ OPEN<br>D Get PDF 2 ><br>G Get PDF 2 ><br>Full text available >                                   | Save search<br>and their imp<br>e University Pre<br>NACCESS<br>ead Online 🛙 🗘     | Personalise<br>pact on tubercu<br>ss                                                     | ılosis                                                                |                                                                 | & 🗹               | ¥ ····<br>* ···<br>4 |
| Sort by Relevance<br>Availability ^<br>Full Text Online<br>Open Access<br>Date ^                                                                                                    |                                                                                                    | Below the magic mour<br>century Britain<br>Bryder, Linda.<br>Oxford Oxfordshire : Claren<br>1988<br>COURSE                                                                                                    | ntain : a socia<br>Idon Press ; Nev<br>IBRARY Main (                              | al history of tu<br>w York : Oxford Ur<br>Collection (362.19                             | berculosis in t<br>niversity Press<br>699500941 B91)                  | wentieth-                                                       | <i>⊗</i> ⊠<br>5   | *                    |
| From To<br>1984 2016 Refine<br>Format A<br>Articles (41) S<br>Book Chapters (3) S<br>Books (6) S                                                                                                    | 3                                                                                                    | ARTICLE<br>Linda Bryder, Flurin Co<br>Now: Perspectives on 1<br>Associated Medical Sel<br>Society, No. 35, (Montr<br>243, \$29.95, paperbacl<br>Kelly, Susan                                                              | ondrau, Mich<br>the History o<br>rvices Studie<br>real: McGill-Q<br>k, ISBN: 978- | ael Worboys (e<br>f an Infectious<br>is in the Histor<br>Queen's Univer<br>0-7735-3601-2 | eds), Tubercule<br>Disease , McG<br>y of Medicine,<br>sity Press, 201 | osis Then and<br>ill-Queen's/<br>Health, and<br>.0), pp. viii + | 8                 | *                    |
| Newspapers search ><br>Subject ^<br>Arts & Humanities (26)<br>History (25)<br>Tuberculosis (17)<br>History & Philosophy Of Science<br>M                                                                                                    | 4                                                                                                    | <ul> <li>✓ Full text available &gt;</li> <li>BOOK</li> <li>A Healthy country : ess</li> <li>Bryder, Linda.</li> <li>Wellington, N.Z. : Bridget W</li> <li>1991</li> <li>COURSE</li> <li>Available at GENERAL L</li> </ul> | says on the s<br>Villiams Books<br>LIBRARY Main (                                 | ocial history of                                                                         | f medicine in M<br>1993 H434). Click                                  | <b>lew Zealand</b><br>Find in Library for                       | & 🖸<br>other copi | <b>* ···</b>         |
| (16)<br>Life Sciences & Biomedicine (13)<br>Science & Technology (13)<br>Humans (11)<br>Library ~                                                                                                    | 5<br>Period Constant<br>Period Constant<br>Period Const | BOOK<br>Tuberculosis then and<br>disease<br>Montreal ; Ithaca : McGill-Q<br>c2010<br>M Available at GENERAL L<br>Ø Available Online >                                                                                     | l now : persp<br>Queen's Univers<br>LIBRARY Main (                                | ectives on the<br>ity Press<br>Collection (616.99                                        | history of an in                                                      | nfectious                                                       | 8                 | *                    |
| Author/Contributor ∽<br>Language ∽<br>Journal Title ∽                                                                                                    | 6<br>Example in the second second                                                                                                    | ARTICLE<br>Christian W. McMillen.<br>Present<br>Bryder, Linda<br>New Haven, Conn: Oxford (<br>PEER REVIEWED<br>Ø Full text available >                                                                                    | Discovering                                                                       | Tuberculosis: .                                                                          | A Global Histo                                                        | cat how to page.<br>ry, 1900 to the                             | indd @ 75         | i%<br>#              |

Te Tumu Herenga | Libraries and Learning Services Waipapa Taumata Rau | University of Auckland

#### Introduction to the Catalogue

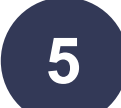

### The full record

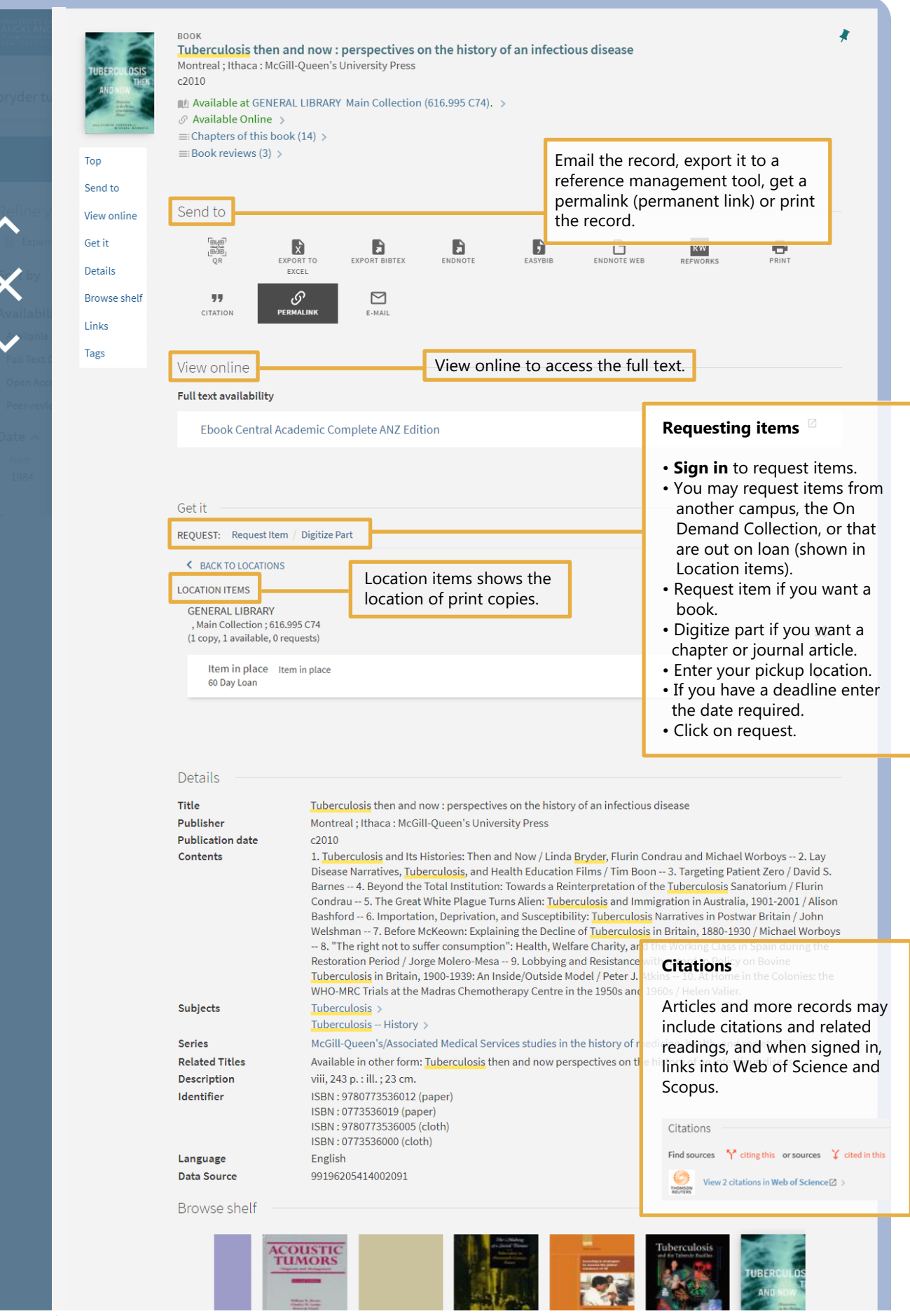

Te Tumu Herenga | Libraries and Learning Services Waipapa Taumata Rau | University of Auckland

# 6 Save

## Save records, save searches and setting alerts

- 1. **Save a record**, using the Pin, to keep the details of an item.
- 2. Save your search to see the list of results later.
- 3. You can also save a search and run it on a regular basis to keep up to date with new publications. Results can be sent to you in an email or RSS feed. See My favourites in section 7.

| UNIVERSITY OF<br>Wappa harmata har<br>ntwo 21 nt a m 0                                                                                                    | Search all                                  | Databases                                                                                                    | Journals                                                                     | Collection<br>discovery                                                |                        |               |                   | 3                                                               | Your name 🖣                                                                        |
|----------------------------------------------------------------------------------------------------|---------------------------------------------|----------------------------------------------------------------------------------------------------|------------------------------------------------------------------------------|------------------------------------------------------------------------|------------------------|---------------|-------------------|-----------------------------------------------------------------|------------------------------------------------------------------------------------|
| bryder tuberculosis                                                                                                    |                                             |                                                                                                    |                                                                              | ×                                                                      | Search All             | • 🌵 🔎         | 0                 | dvanced Search                                                  |                                                                                    |
| Active filters                                                                                                    | 0 select                                    | red PAGE 1                                                                                                    | 2                                                                            | A Save search                                                          | Personali              | se            |                   |                                                                 | ¥                                                                                  |
| Peer-reviewed Journals ×<br>Remember all filters<br>Reset filters<br>Refine your results                                                                                                    | 1                                           | ARTICLE<br><b>Pioneer</b><br>Bryder, Li<br>Cambridg<br>PEER R<br>Cambridg<br>PEER R<br>Get PE<br>PEER PEER PEER PEER PEER PEER PEER PEER | s in medici<br>nda<br>ge, UK: Cambu<br>eviewed 👌<br>DF 🖸 > 👔<br>xt available | ne and their im<br>ridge University Pr<br>OPEN ACCESS<br>Read Online 🖄 | npact on tuber<br>ress | culosis       |                   | Ø                                                               | 1                                                                                  |
| My favou                                                                                                    | urites                                      |                                                                                                    |                                                                              |                                                                        |                        | <b>S</b><br>( | Search<br>current | <b>history</b> for the session.                                 |                                                                                    |
|                                                                                                    |                                             |                                                                                                    |                                                                              |                                                                        |                        |               |                   |                                                                 |                                                                                    |
| UNIVERSITY OF<br>AUCKLAND<br>Volpoga harrita Rau<br>NEW Z FALAN Ø                                                                                                    | Search all                                  | Databases                                                                                                    | Journals                                                                     | Collection<br>discovery                                                |                        |               |                   |                                                                 | Your name                                                                          |
| bryder tuberculosis                                                                                                    | Search all                                  | Databases                                                                                                    | Journals                                                                     | Collection<br>discovery                                                | Search All             | · • •         | 0                 | Go to my fave<br>the blue head<br>your saved re<br>searches and | Your name<br>Durites (in<br>ler) to see<br>cords, sav<br>set up ale                |
| UNIVERSITY OF<br>VIEW 2 BARRAN AVE<br>bryder tuberculosis                                                                                                    | Search all<br>Search a                      | Databases                                                                                                    | Journals<br>:s Journa                                                        | Collection<br>discovery<br>X<br>Is Collection<br>discovery             | ···<br>Search All      | · 🌵 ,         | 0                 | Go to my fav<br>the blue head<br>your saved re<br>searches and  | Your name<br>Durites (in<br>ler) to see<br>cords, sav<br>set up ale                |
| UNIVERSITY OF<br>AUCCULANE<br>bryder tuberculosis                                                                                                    | Search all                                  | Databases                                                                                                    | Journals<br>:s Journa                                                        | Collection<br>discovery<br>X<br>Is Collection<br>discovery             | Search All             | ر پ<br>م<br>پ | O                 | Go to my fave<br>the blue head<br>your saved re<br>searches and | Your name<br>purites (in<br>ler) to see<br>cords, sav<br>set up ale<br>Your name   |
| Conversion of the second second seco                                                                                                    | Search all                                  | Databases                                                                                                    | Journals<br>:s Journa                                                        | Collection<br>discovery<br>X<br>Is Collection<br>discovery             | Search All             | ر پ .<br>مر پ | O                 | Go to my fave<br>the blue head<br>your saved re<br>searches and | Your name<br>burites (in<br>ler) to see<br>cords, sav<br>set up ale                |
| VIVYERSITY OF<br>VIVYERSITY OF<br>V | Search all Search all Search all Search all | Databases                                                                                                    | Journals<br>:s Journa                                                        | Collection<br>discovery<br>k<br>Collection<br>discovery                | Search All             | ر<br>ب<br>ب   | O<br>Adva         | Go to my fave<br>the blue head<br>your saved re<br>searches and | Your name<br>purites (in<br>ler) to see<br>cords, sav<br>set up ale<br>Your name • |

8

# Need more help?

- Visit your **Student Hub** or submit an <u>Ask us</u> form.
- Attend Libraries and Learning Services workshops.
- For more in-depth information, read End User Help.